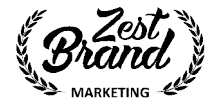

## Manuál pro přidání správce do reklamního účtu v 5-ti krocích

1. Krok: Nahoře rozkliknout menu a dát Spravovat reklamy

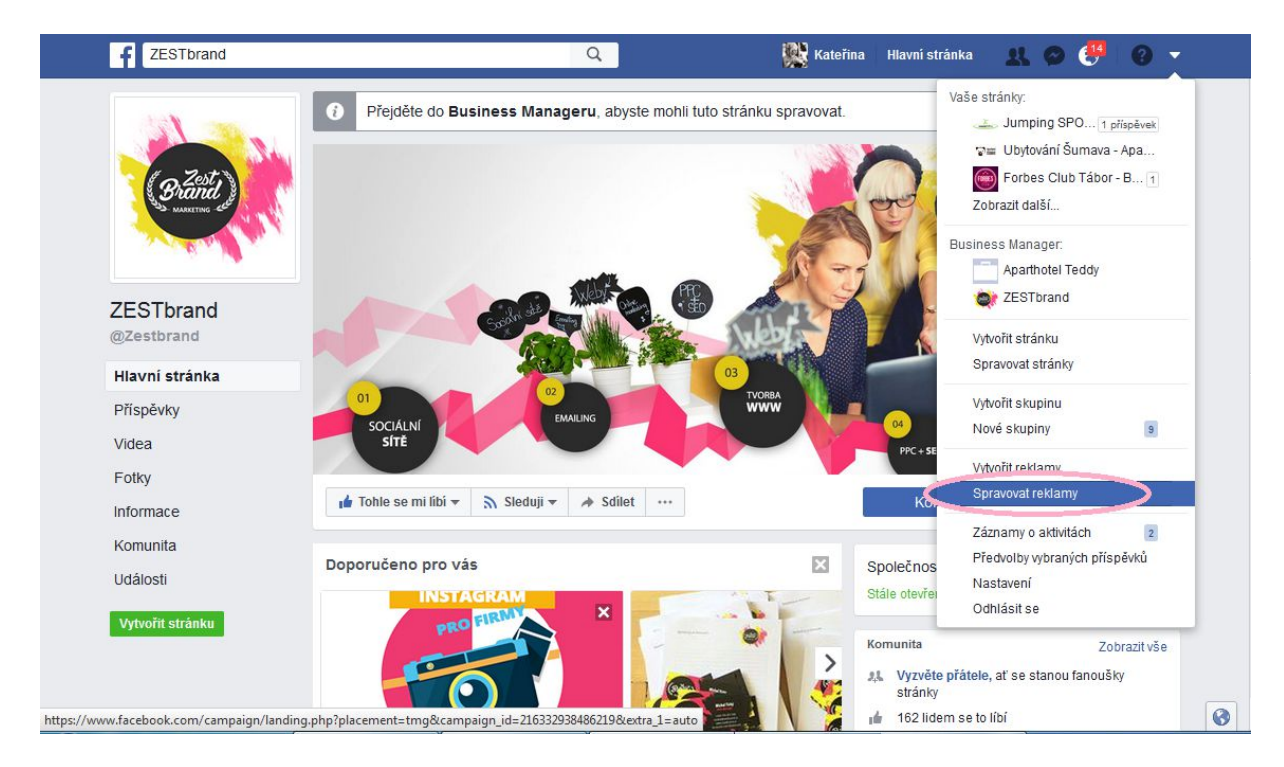

2. Zvolíte účet, kam chcete správce přidat

| f = Facebook Reklamy                        |                                   |                             | Hledat                | 🔍   🎇 Kateřina 🗸   🥮 🎙            | 🛙 🕴 Nápověda 🕐 |
|---------------------------------------------|-----------------------------------|-----------------------------|-----------------------|-----------------------------------|----------------|
| Účty pro reklamu                            |                                   |                             |                       |                                   | Dlouhodobý     |
| V Business Manageru máte víc účtů pro rekla | mu. Přejděte do Business Manageru |                             |                       |                                   |                |
| Aktivní Deaktivováno                        |                                   |                             |                       |                                   |                |
| Učet                                        | Číslo účtu                        | Stav                        | Limit čerpání na účtu | Zbývá do vyčerpání limitu na účtu | Výdaje         |
| Zest Brand                                  | 133044197041129                   | <ul> <li>Aktivní</li> </ul> | -                     | -                                 |                |

+420 702 147 065 pomoc@zestbrand.cz www.zestbrand.cz

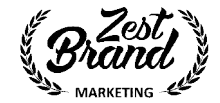

3. Klikněte na Správce reklam, vyroluje se Vám menu. V menu klikněte na Nastavení účtu pro reklamu

| ( I A https://business.facebook                                     | t.com/ads/manager/account/campaigns/?                | act=327667427596655&pid=p2&business_ir                                                                                                    | d=32197169149956 110%                               | C Q Hledat                                       |                                                                     | ☆自ま                                                            | <b>↑</b> 🔲 Ξ          |
|---------------------------------------------------------------------|------------------------------------------------------|----------------------------------------------------------------------------------------------------|-----------------------------------------------------|--------------------------------------------------|---------------------------------------------------------------------|----------------------------------------------------------------|-----------------------|
| f 🚍 Správce reklam                                                  | $\mathbf{\mathcal{D}}$                               | Hledat firmu                                                                                                    |                                                     | Q                                                | KK ZESTbrand 🔻                                                      | 67 🎮                                                           | Nápověda 💡            |
| ★ Často používané                                                   | i≣ Plán                                              | + Vytváření a správa                                                                                                    | ali Měření a repor                                  | ty 👪 F                                           | Položky                                                             | 🌣 Nastavení                                                    |                       |
| <b>Správce reklam</b><br>Okruhy uživatelů<br>Power Editor<br>Pixely | Přehledy pro okruhy<br>uživatelů<br>Kreativní portál | Business Manager<br>Språvce reklam<br>Power Editor<br>Příspěvky stránky<br>Panel aplikací<br>Pomocník pro reklamy na<br>aplikace<br>Automatizovaná pravidla | Reportování reklan<br>Vlastní konverze<br>Analytics | n Okru<br>Obra<br>Pixe<br>Offlin<br>Kata<br>Vide | uhy uživatelů<br>ázky<br>Iły<br>ne události<br>alogy produktů<br>2a | Nastavení účtu<br>Vyúčtování a zp<br>platby<br>Nastavení firmy | pro reklamu<br>bůsoby |
| Všechny nástroje <b>&gt;</b>                                        | Nastavení účtu pro reklamu: Zk                       | controlujte upozornění a nastavení účtu p                                                                                                    | pro reklamy.                                        |                                                  |                                                                     |                                                                | _                     |
| Vaky_2                                                              |                                                      | Neaktivní                                                                                                    |                                                     | 2 002                                            |                                                                     |                                                                | 167,                  |
| Výsledky z 15 k                                                     | tampani                                              |                                                                                                    |                                                     | <b>16 525</b><br>Lidí                            |                                                                     |                                                                | 1 44<br>Celk          |

## 4. V účtu klikněte na Role u účtu

| <b>f</b>   ≡ Nastavení                   | Hledat firmu | 🔍 🛛 😿 ZESTbrand 👻 🏻 🏀 🚰 🔲 Náp |
|------------------------------------------|--------------|-------------------------------|
| ZESTbrand (327667427596655) <del>•</del> |              |                               |

## Účet: ZESTbrand

| Informace o účtu         | Informace o účtu                                      |
|--------------------------|-------------------------------------------------------|
| Upozornění               |                                                       |
| 👭 Role u účtu            | ID účtu 327667427596655                               |
| ul Nastavení reportování | Vlastník: 0 ZESTbrand (321971691499562)               |
|                          | Název účtu ZESTbrand                                  |
|                          | Měna Česká koruna (CZK)                               |
|                          | Časové pásmo (GMT +02:00) Mistní čas – Praha          |
|                          | Reklamní účel 💿 Ano, kupuji reklamy pro firemní účely |
|                          | Ne, nekupuji reklamy pro firemní účely                |
|                          | Název společnosti ZEST&brand                          |
|                          | Pokud nemáte název firmy, uveďte vlastní jméno        |
|                          |                                                       |

+420 702 147 065 pomoc@zestbrand.cz www.zestbrand.cz

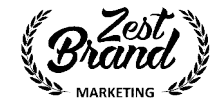

5. Klikněte na Přidat uživatele a napište jméno/mail přítele, kterého chcete přidat jako správce reklam.

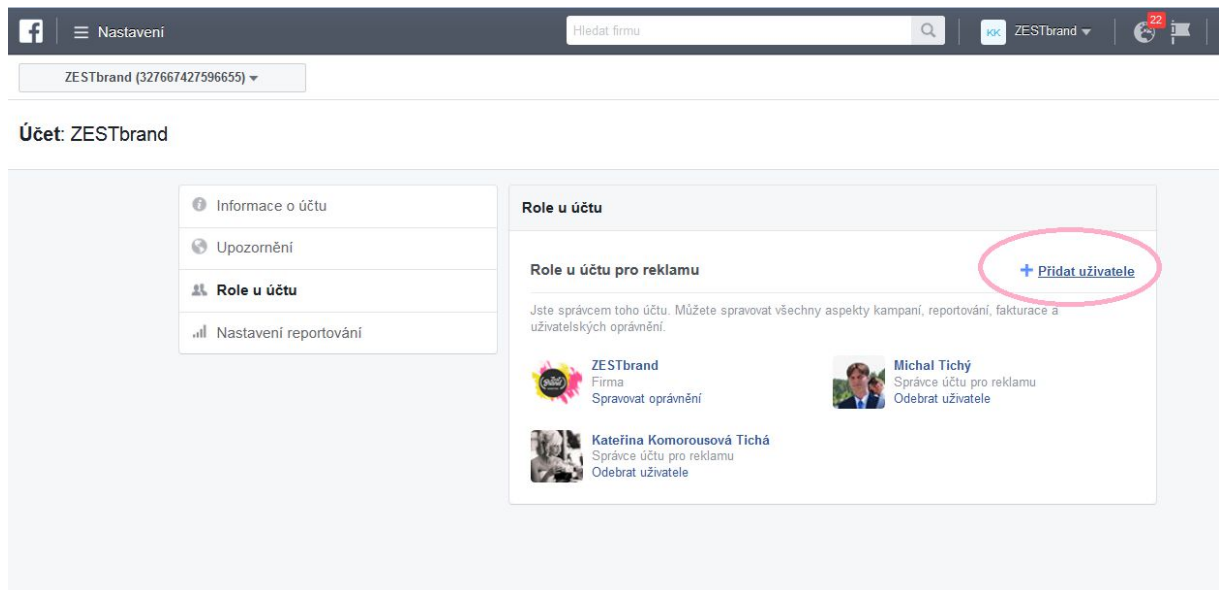